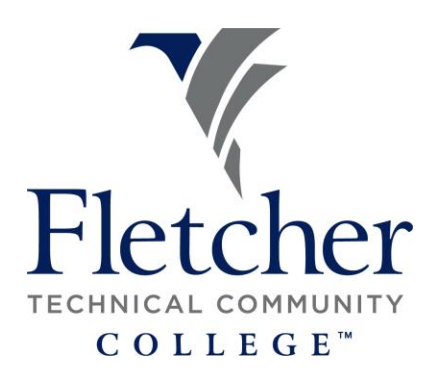

## Information Technology Department

## How to submit an IT Help Desk ticket

1. Go to Fletcher's website. <u>www.fletcher.edu</u>, Click Faculty and Staff and then <u>Quick Links</u>

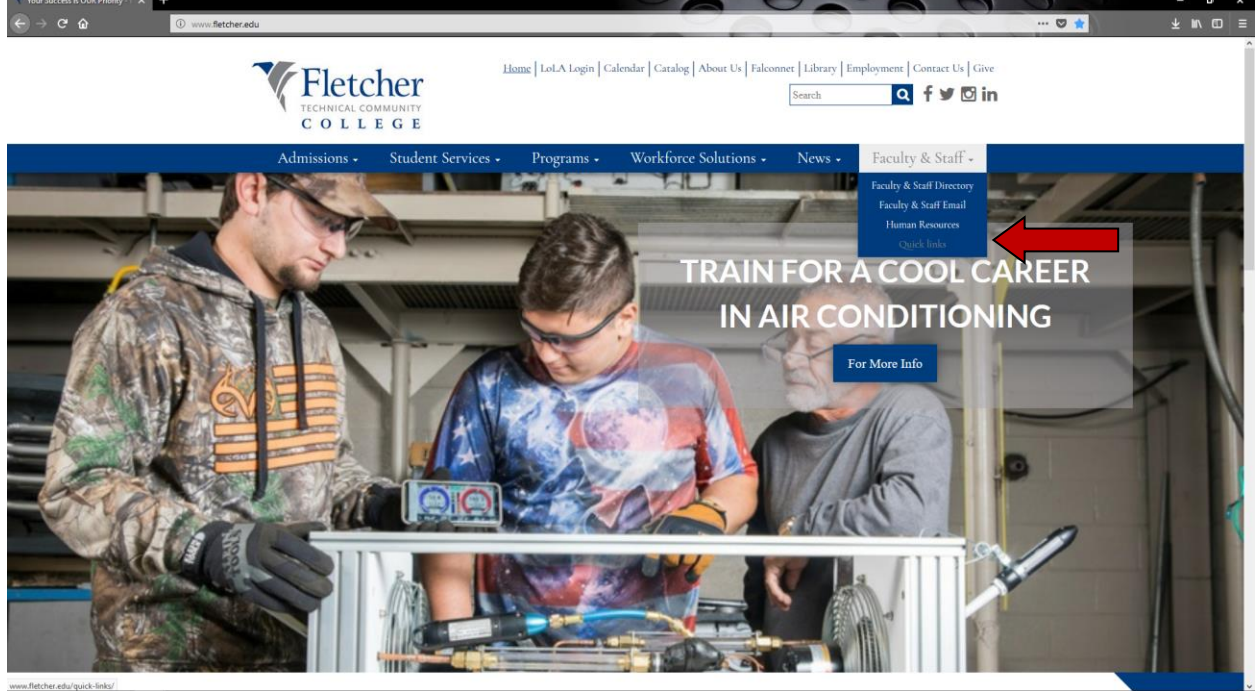

2. Under Online Services, Click <u>Help Desk</u>.

| Quick links - Fletcher Technical × + |                                                                                                    |      | - 0        |  |  |  |
|--------------------------------------|----------------------------------------------------------------------------------------------------|------|------------|--|--|--|
| ← → c ŵ                              | A https://www.fletcher.edu/quick-links/                                                                               |      | ± ⊪\ © ⊖ # |  |  |  |
|                                      | COVID-19 and CARLS Art Updater. Click here for info.                                                                  |      |            |  |  |  |
|                                      | Home   LoLA Login   Apply   Catalog   About Us   Falconnet   Library   Employment   Contact Us  <br>Search Q f V O in | Give |            |  |  |  |
|                                      | Admissions - Student Services - Programs - Workforce Training - News - Faculty & Staff                                | -    |            |  |  |  |
| QUICK LINKS                          |                                                                                                    |      |            |  |  |  |
|                                      | Request Portals & Forms: Quick Links:                                                                                 |      |            |  |  |  |
|                                      | Reset Computer and Email Password SmartNotice                                                                         |      |            |  |  |  |
|                                      | Click here for instructions SmartNotice Instructions                                                                  |      |            |  |  |  |
|                                      | IT Help Desk                                                                                                    |      |            |  |  |  |
|                                      | If link does not work, please email helpdesk@fletcher.edu for assistance.                                             |      |            |  |  |  |
|                                      | Employee Canvas Help Desk                                                                                             |      |            |  |  |  |
|                                      | Maintenance Request Fletcher Employee Product Discounts:                                                              |      |            |  |  |  |
|                                      | IRE Data Request Microsoft Product Discount                                                                           |      |            |  |  |  |
|                                      | Room Reservation Request Form       Apple Education Store         Dell U       Dell U                                 |      |            |  |  |  |
|                                      |                                                                                                    |      |            |  |  |  |

 The Help Desk phone number is located to the right of the page. Also, there is a section for known issues. IT will post issues that affect large number of individuals here. If you are experiencing a known issue, there is no need to submit a help desk case. To submit a case you must log in.

\*Your username and password will be the same username and password for computer access and email.

| C         Home [ Herder         X           ←         →         C*         O         Ø         Model Marked Uportal           ◆         Model Works         Bills         Work Units         Thomes         Face Party         File         File         Fi | ···· ♥ ☆<br>MiguebnWirz Bittran → Baby AgcCalender → Messages for web                                    | ∓rw.co ≡<br>- ∝ × |
|----------------------------------------------------------------------------------------------------|----------------------------------------------------------------------------------------------------|-------------------|
| Fletcher<br>TECHNICAL COMMUNITY<br>COLLEGE                                                                                                    |                                                                                                    |                   |
| Traite Signed out successfully.                                                                                                    |                                                                                                    | ×                 |
| Welcome to the Fletcher IT Help Desk for Faculty & Staff Please login with your computer username and password. Known Issues                                                                                                    | IT Contact Information<br>• Help Desk 985-448-7934<br>• Room 114, Schriever Campus<br>• Fielcher Website |                   |
| Please sign in to view your open help requests Usemanne Password Usepa                                                                                                    |                                                                                                    |                   |
| Disease sizes in the full part taking former                                                                                                    |                                                                                                    |                   |

4. Enter a Summary and a Description for your problem. The more details the better IT can assist. There is also the ability to attach a document. If you want to take a screen shot of your error or anything that will assist us in resolving the issue you can attach it under optional attachment. Once you are finished filing it out, click submit request.

| C Home   Fletcher X L Helpdesk - LOLA X +                                                                                                    | 6 6 0 0 -                                                                                                 | s ×    |
|----------------------------------------------------------------------------------------------------|----------------------------------------------------------------------------------------------------|--------|
| ← → C û 0 1 helpdesk fletcher.edu/portal                                                                                                    | ··· 回 众     下 言                                                                                           |        |
| 🛇 Most Wated 🗅 Bills 🗅 Work Links 🗅 Phones 🗅 Xerox 🗁 WFI 🗁 Vendors 🤻 Pietcher 🚭 FICC WebAdmin 📑 Facebook 🎯 Google 🤷 Spiceworks 🙋 SCL User Postal 🧕 Intellication 🗐 Unit Scotting 🚟 Goo | cco 🗠 Migration Wiz - BitTitan 🧈 Baby Age Colendar 📮 Messages for web                                     |        |
| Fletcher<br>TECHNICAL COMMUNITY<br>COLLEGE                                                                                                    | kada nedar (finalmar<br>)                                                                                 | etu 🤮  |
| Welcome to the Fletcher IT Help Desk for Faculty & Staff<br>Plesse login with your computer username and pessword.                                                                     | IT Contact Information<br>• Help Desk: 985.448-7934<br>• Room 114, Schriever Campus<br>• Extender Medanie |        |
| Known Issues                                                                                                    |                                                                                                    |        |
| You do not have any open help requests right now                                                                                                    | Completed IT Help Requests<br>View your completed IT help requests for help with a recurring pr           | oblem. |
| For help with an IT issue you are experiencing, please complete the form below.                                                                                                    |                                                                                                    |        |
| Category:                                                                                                    |                                                                                                    |        |
| Summary.                                                                                                    |                                                                                                    |        |
| Description:                                                                                                    |                                                                                                    |        |
| Campus: Schriever Main                                                                                                    |                                                                                                    |        |
| Optional Browse No Sie selected. Clear Attachment                                                                                                    |                                                                                                    |        |
| Submit                                                                                                    |                                                                                                    |        |

- a. Once a ticket has been submitted IT will also receive an email acknowledgement.
- When IT assigns, adds comments, or closes the case, you will get another email. You can also add comments to the case. To view any updates to the case log back into the helpdesk. Notice now in the lower part of the screen you have a section that says "Check the status of your open help requests below." All open cases you submitted will be listed here.
- c. Email will be generated when IT closes the cases. If your case is closed without resolution or the issue begins occurring again within a short time frame, you can reopen the case. Sign back into the help desk. On the right you will see "Completed IT Help Requests".
- d. If you submit a case that is the same issue as another case that is in the queue, the tickets will be merged together. If three tickets are merged together, then all three submitters will receive auto-emails and be able to look at the merged ticket for updates.